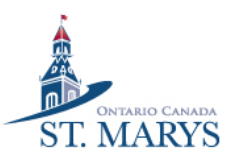

# **ACTIVENET INSTRUCTIONS**

## Registering for Town of St. Marys aquatics programs using FlexReg

#### 1. Sign into ActiveNet with your username and password.

🕆 https://anc.ca.apm.activecommunities.com/townofstmarystrainer/signin?onlineSiteId=8&from\_original\_cui=true&override\_... A 🏠

| •                           |  |
|-----------------------------|--|
| Sign in                     |  |
| Email address (Required)    |  |
| Enter your Email address    |  |
| Password (Required)         |  |
| Forgot your password ?      |  |
| Sign in                     |  |
| Don't have an account? Join |  |
|                             |  |

#### 2. Hover your cursor over Activities, click on "(Aquatics) Programs".

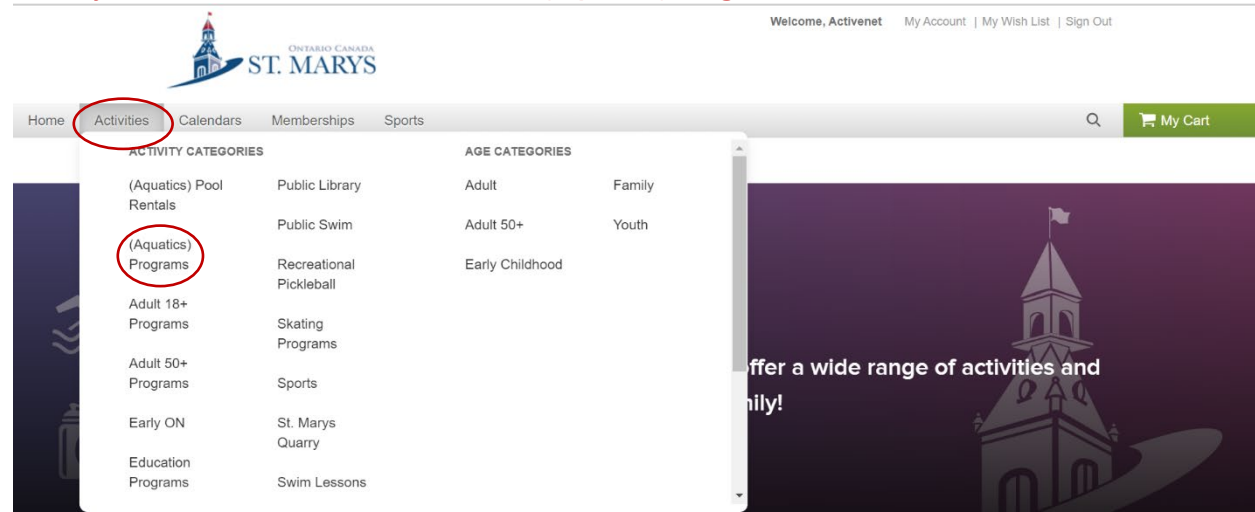

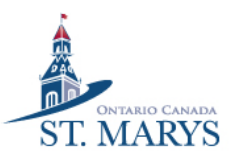

| When Where Who Activities 🗘 Reset all      |                                  |  |  |  |  |
|--------------------------------------------|----------------------------------|--|--|--|--|
| In progress / Future (Aquatics) Programs × |                                  |  |  |  |  |
| Found 4 matching result(s)                 | Sort by: Date Range 🔹 🔮 Map view |  |  |  |  |
| Aquafit 0                                  | Enroll Now                       |  |  |  |  |
| #10773 / Age Any                           |                                  |  |  |  |  |
| Pyramid Rec Centre                         |                                  |  |  |  |  |
| Starts from Wed, Mar 1                     | $\heartsuit$                     |  |  |  |  |
| Family Swim                                | Enroll Now                       |  |  |  |  |
| Pyramid Rec Centre                         |                                  |  |  |  |  |
| Starts from Wed, Mar 1                     | $\heartsuit$                     |  |  |  |  |
| Lanes ①<br>#10774 / Age Any                | Enroll Now                       |  |  |  |  |
| Pyramid Rec Centre                         |                                  |  |  |  |  |
| Starts from Wed, Mar 1                     | $\heartsuit$                     |  |  |  |  |
| Public Swim                                | Enroll Now                       |  |  |  |  |

3. Click "Enroll Now" on the activity you would like to register for.

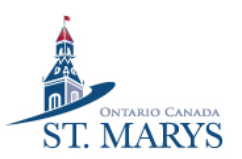

#### 4. Click "Enroll Now".

Winter 2022/2023 | #10773

| 🛗 Mar 1, 2023 - Apr 30, 2023 | • |
|------------------------------|---|
| 💄 All Ages, Mixed            | • |

Aquatics Centre (Main Pool),(Aquatics) Programs

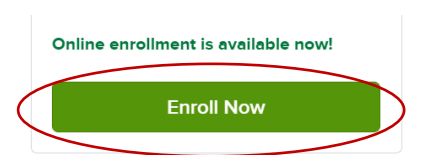

Description: Aquafits Mon - Friday

#### 5 sessions

| Spring Aquafit 8:45 am 🚺     |                                     |  |
|------------------------------|-------------------------------------|--|
| 💾 Mar 1, 2023 - Apr 30, 2023 | O Weekdays 8:45 AM - 9:30 AM        |  |
|                              |                                     |  |
| Spring Aquafit 9:45 am 🚺     |                                     |  |
| 💾 Mar 1, 2023 - Apr 30, 2023 | O Weekdays 9:45 AM - 10:30 AM       |  |
|                              |                                     |  |
| Spring Aquafit 10:30 am 🜖    |                                     |  |
| 💾 Mar 1, 2023 - Apr 30, 2023 | O Sun 10:30 AM - 11:15 AM           |  |
|                              |                                     |  |
| Spring Aquafit 10:45 am 🜖    |                                     |  |
| 🛗 Mar 1, 2023 - Apr 30, 2023 | O Mon, Wed, Fri 10:45 AM - 11:30 AM |  |

#### 5. Select the participant that you would like to register by clicking on "Select participant".

| Home Activities Calendars Memberships Sports                            | 2 C                         | , My Cart |
|-------------------------------------------------------------------------|-----------------------------|-----------|
| Home > Activities Search > FlexReg Program Detail > Enroll Program Form |                             |           |
| Enroll in Activenet User                                                | Fee summary                 |           |
| Required fields are marked *                                            | Subtotal                    | \$0.00    |
| Who are you enrolling? 🔨                                                | Taxes                       | \$0.00    |
| Participant * Select participant •                                      | Iotal                       | \$0.00    |
| Days and sessions you are enrolling $ {igvee}$                          | Register another participan | t         |
| Enrollment Details 🗸                                                    |                             |           |

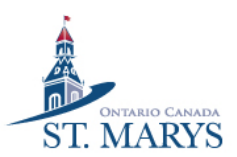

### 6. Click "Select dates" on the time(s) you would like to register for.

| D          | ays and sessions you are enrolling 🔨                          |                |
|------------|---------------------------------------------------------------|----------------|
| $\bigcirc$ | Select all sessions                                           |                |
|            | Spring Aquafit 8:45 am <b>1</b><br>Mar 1, 2023 - Apr 30, 2023 | Select dates 🗸 |
|            | Spring Aquafit 9:45 am 1<br>Mar 1, 2023 - Apr 30, 2023        | Select dates 🗸 |
| 0          | Spring Aquafit 10:30 am 🕄                                     | Select dates 🗸 |
|            | Spring Aquafit 10:45 am 1<br>Mar 1, 2023 - Apr 30, 2023       | Select dates 🗸 |
| 0          | Spring Aquafit 7:00 p.m. 1                                    | Select dates 🗸 |

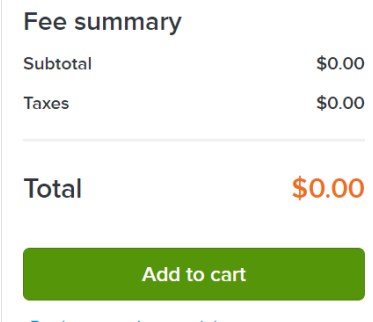

Register another participant

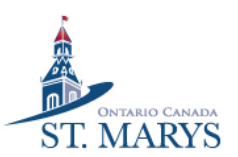

#### Spring Aquafit 8:45 am 🕄 Select dates 🔺 Mar 1, 2023 - Apr 30, 2023 7 days selected Block booking All days Sun Mon Tue Wed Thu Fri Sat Mar 2023 > Remove all s М т w F Т S 2 3 26 28 4 7 8 9 11 13 14 16 17 18 21 22 23 27 28 30 31 26 6 3 4 5 8

#### 7. Choose the date(s) you would like to register for and click add to cart.

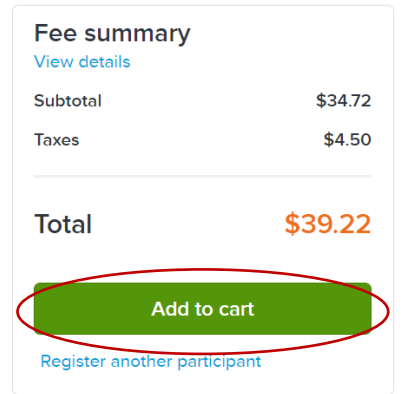

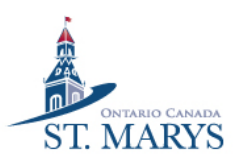

8. Confirm your registration then read and sign any activity waivers. When done, click "Check Out." If you are using swim passes, click on "Finish".

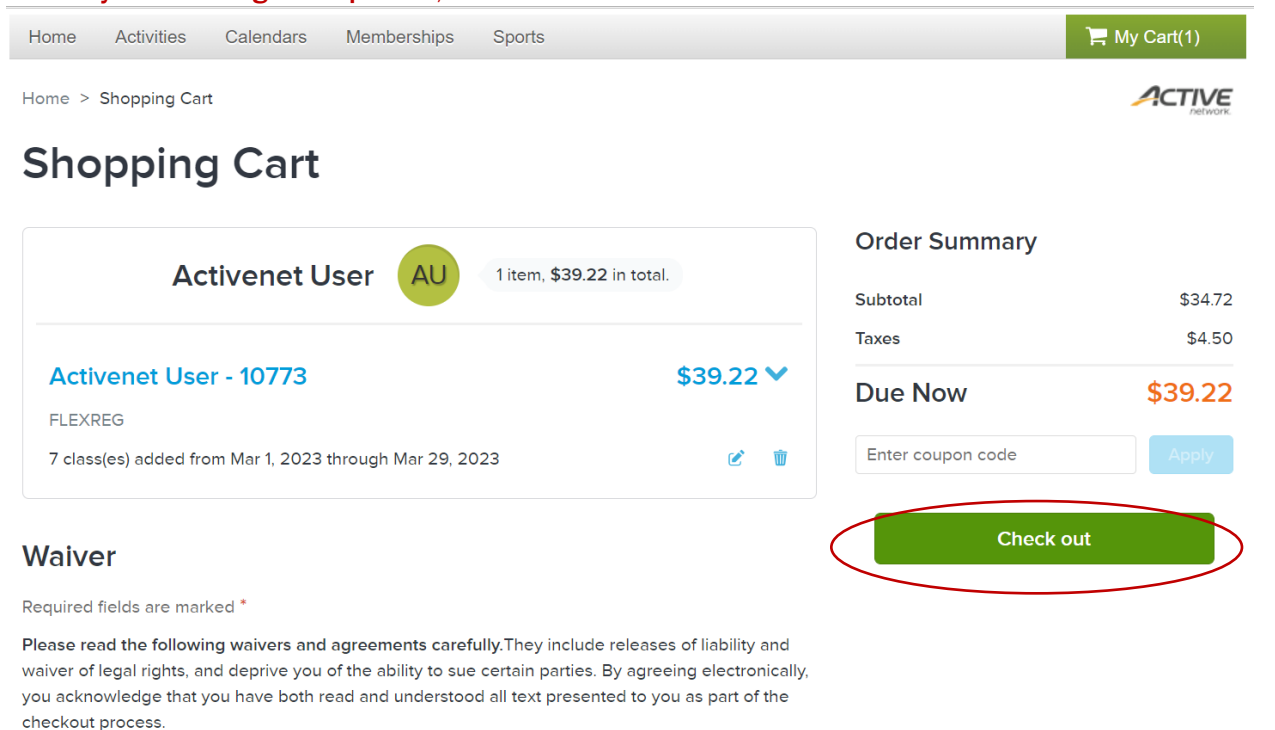

\* I have read and agree to AC- Program waiver [Program Enrollment: Activenet User - 10773].

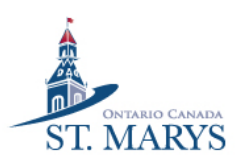

#### 9. Enter your payment information and then click on "Pay".

| Payment Method                                                     |                                       |
|--------------------------------------------------------------------|---------------------------------------|
| Required fields are marked *                                       |                                       |
| ACT* Town of St Marys or Active Net<br>statement for this payment. | work will show up on your credit card |
| We accept the following card types:                                |                                       |
| VISA 🛶 AMEX 📷                                                      | R Data Ca                             |
| Name on card *                                                     |                                       |
|                                                                    |                                       |
| Card number *                                                      |                                       |
|                                                                    |                                       |
| Expiration date *                                                  |                                       |
| Month 🗸                                                            | / Year 🗸                              |
|                                                                    |                                       |
| CVV/CVC * 😮                                                        |                                       |
|                                                                    |                                       |
| Store this card for future use                                     |                                       |

#### Order Summary

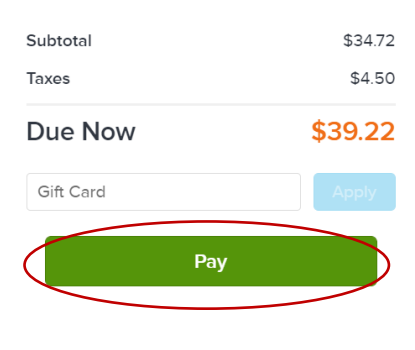

10. See you at the pool 😇